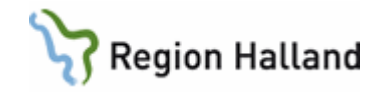

## Cosmic – Tand – Statistikbesök för landstingsvård

#### Hitta i dokumentet

<u>Inledning</u> Beskrivning av hur en behandlingsstart kan se ut för en omsorgspatient enligt nya föreskrifter 2013 Uppdaterat från föregående version

#### Inledning

I reformförändringarna 2013-01-01 ingår att det ska skapas besök på landstings- och sjukhustandvården som ska redovisas till Socialstyrelsen. Detta kommer att ske via Försäkringskassan och hanteras i Clinics (Carita) på liknande sätt som alla andra FK-besök. Besöken heter Statistikbesök. Varje omsorgsbehandling som startas i Clinics (Carita) har en behandlingstyp. Behandlingstyperna har numera ett kompletterande fält för Orsak till HSA, där den giltiga diagnoskoden ska anges.

Statistikbesöken kommer, så fort de skickats in, att få status Överfört statistikbesök.

Man kan skicka in dem direkt via Besöket alternativt låta de gå iväg på natten så som övriga FK-besök. Det behövs alltså ingen speciell hanteringen av dessa besök. Någon övrig återkoppling till Clinics (Carita) kommer inte att finnas, man kommer inte heller att kunna kreditera dessa besök.

#### OBS!

Det finns en parameterinställning för statistikbesök (HSA), "Fördröj överföring av HSE-besök (dagar)". Förvalt värde för denna parameter är 10 dagar. Detta innebär att om man väljer att låta dessa besök gå iväg automatiskt som andra FK-besök så har man 10 dagar på sig att rätta eventuella feldebiteringar. Efter att besöken skickats in finns inte möjlighet att göra några förändringar längre.

#### Nya ikoner:

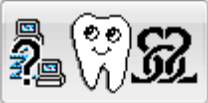

Registrerat. Statistikbesöket har skapats men inte överförts.

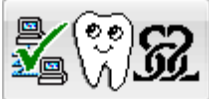

godkänt då inga ytterligare svar kommer för detta besök.

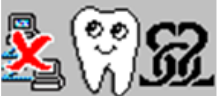

besöket status Error. Orsak skall då framgå i överföringen eller genom att trycka på ikonen.

Manual: Cosmic - Tand - Statistikbesök för landstingsvård Fastställd av: , Godkänt: 2025-06-17 Huvudförfattare: Svantesson Ulrika NSVH UTV O STOD FTV HALLAND Sida 1 av 7

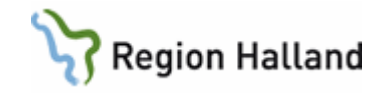

# Beskrivning av hur en behandlingsstart kan se ut fören omsorgspatient enligt nya föreskrifter 2013

Förslagen som kommer upp vid start av ny behandlingsomgång hämtas från patientens grundjournal fliken Data2, "Avtalstyp" Omsorgstandvård som startar en omgångstyp "Omsorgstandvård". I nedanstående exempel är Orsaken till HSA Parkinsons sjukdom, via registerknappen för Behandlingstyp väljs därför F02 (Parkinsons sjukdom) in. De nya behandlingstyperna har en koppling gjord för Orsak till HSA.

Precis som tidigare startar avtalet Besöksavgifter före Landstingavtalet och fältet **Bet.Patientdel** ska vara tomt. Innebär att besöksavgiften kommer att debiteras patienten. Via vårdjournalen registreras den första åtgärden, i detta fall undersökning 101. Välj Ja på frågan om en behandlingsomgång ska skapas.

| Starta ny behandlingsomgång                                                                                               |                  | ×             |
|----------------------------------------------------------------------------------------------------|------------------|---------------|
| Patient: 550102-D205 Test, Annicka8                                                                                       | Patientålder: 57 | <u>0</u> k    |
| Startdatum: 12-12-27 III Slutdatum:                                                                                       | Omgång: ?        | Avbryt        |
| Awalstyp: DMSS 🚉 Sjukvårdstaxa, S-grupp                                                                                   |                  | Makulara      |
| Omgångstyp: Omsorgstandvård 💌                                                                                             |                  | <u>Ü</u> ppna |
| Behandingstyp: F02 Q Parkinssons sjukdom 5300                                                                             |                  |               |
| Behandlarteam: StW Sjukhustandvården Varberg                                                                              | Rad: 0           |               |
| Ansvarig beh.: azn526                                                                                                    | Patientavgift:   | 0.00          |
| Avtal BE                                                                                                    | Betalt, patient: | 0.00          |
| Bet. patientdet                                                                                                    | FK-avgift        | 0.00          |
| Remiss för beh.: Ingen                                                                                                    | Fakturerat FK:   | 0.00          |
| Akutbehandling ☐ Omgörning<br>☐ Jourbehandling ☐ Granskad<br>Granskning: ☐<br>▲<br>Text på patientfaktura / specifikation |                  |               |
| Avslutskod:                                                                                                    |                  |               |
| Avslutsdatum:                                                                                                    |                  |               |

Fönstret Registrering av besöksavgift visas, välj önskad åtgärd d v s avgiften för besöket som patienten ska betala. Även här finns möjlighet att välja Behandlingstyp med koppling till Orsak till HSA.

Välj knappen OK.

Manual: Cosmic - Tand - Statistikbesök för landstingsvård Fastställd av: , Godkänt: 2025-06-17 Huvudförfattare: Svantesson Ulrika NSVH UTV O STOD FTV HALLAND

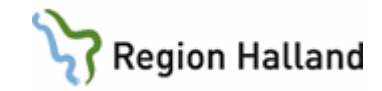

| Registrering av besök                                                    | ×              |
|--------------------------------------------------------------------------|----------------|
| Besöksdatum: 12:12:27                                                    | <u>0</u> K     |
| Hittills betalt: 0.00                                                    | <u>A</u> vbryt |
| Högkostnadsbelopp: 1,100.00                                              |                |
| Team: StvV Sjukhustandvården Varberg                                     |                |
| Behandlare: azn526 Cakrisson, Ante                                       |                |
| Behandlingstyp: F02                                                      |                |
| Åtgärd: B) TDL - Besök till Tandläkare specialistvården, sjukvårdstaxa 💌 |                |
| Frikortsnummer:                                                          |                |
| Startdatum, frikort:                                                     |                |
| Slutdatum, frikort:                                                      |                |

Samtidigt som denna registrering görs startar Clinics (Carita) avtalet för landstinget och den förvalda betalaren RK kommer att bli debiterad resterande åtgärder.

| Datum: [12-12-27 III] Team: [51-V GI 101 Basundersökning och diagnostik, tandiäkare | *          |            |
|-------------------------------------------------------------------------------------|------------|------------|
| Behandlare: Jam526 🔄 Termkod: J101 🚉                                                |            |            |
| Tand Yta:                                                                           |            | Överf.diag |
| Omg. typ: Omsorgstandvård                                                           |            | Arion, tst |
| Diagnos: 1001 🔄 Diagnoskpt Ingen 🗸                                                  | ~          |            |
| Atgärdt 101 🔄 Antak 1 🔍 Avtak OMSS 2 🖉 Betalare: RK 💙 Textfärg ITF Ri               | egelverk   |            |
| Fk-Åtgänd 101 🤤 Alt. Fk-Åtg: 🔄 Sum: 660.00 FK: 0.00 Fax. 660.00 Åtg                 | pärdsglata |            |

Direkt efter att registreringen sparats kommer fönster för Antal tänder och Antal intakta tänder upp.

Ange värdena manuellt för Antal tänder och Antal intakta tänder.

| Ange tanduppgifter till FK/Socialstyrelsen | ×              |
|--------------------------------------------|----------------|
| Antal tänder: <mark>32</mark>              | <u>O</u> K     |
| Antal intakta tänder: <mark>32</mark>      | <u>A</u> vbryt |

Välj knappen **OK**, samtidigt startas Statistikbesöket i bakgrunden (inget fönster visas).

Besöket ligger under knappen Fk besök.

Om en behandlingstyp angetts som saknar Orsak till HSA kommer nedanstående fönster att presenteras.

Manual: Cosmic - Tand - Statistikbesök för landstingsvård Fastställd av: , Godkänt: 2025-06-17 Huvudförfattare: Svantesson Ulrika NSVH UTV O STOD FTV HALLAND

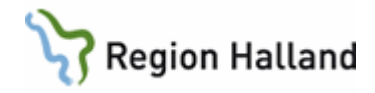

| Error (Pre | ss HELP to view stack trace)                            | × |
|------------|---------------------------------------------------------|---|
| 8          | Ingen giltig diagnos satt för behandlingstypen till HSA |   |
|            | OK Help                                                 |   |

Välj i så fall knappen **OK** och Ångra registreringen. Via Ekonomijournalen markera och öppna varje behandling för sig och ange rätt behandlingstyp med koppling till giltig Orsak till HSA.

Fortsätt att registrera önskade termkoder/åtgärder, de kommer att adderas till Statistikbesöket. Efter avslutad behandling ska Statistikbesöket skickas till FK. Om besöket ska hanteras direkt gå till knappen **Fk besök** och välj att öppna det.

| 11 | E    | 2                                                                               | 500302-0205 1                                                    | 2.0205 4                                               | e<br>7 5e  | (i)           | ng                                                                                                    | (i)                                                                                                    |
|----|------|---------------------------------------------------------------------------------|------------------------------------------------------------------|--------------------------------------------------------|------------|---------------|----------------------------------------------------------------------------------------------------|----------------------------------------------------------------------------------------------------|
| ł  | PAI  |                                                                                 | Test,                                                            | Annickall                                              |            | 0             |                                                                                                    | ÷                                                                                                    |
| t  | TVII |                                                                                 |                                                                  |                                                        |            |               |                                                                                                    | 0 🎬                                                                                                    |
| l  | TV14 | Status                                                                          | Värdbeskrivring                                                  | Texpiplan                                              | Peod   E   | pideniologi   |                                                                                                    |                                                                                                    |
| ľ  | 662  | Indexe                                                                          | bet                                                              |                                                        | mm         | A 22 A        | NA AAAA M                                                                                                    | m                                                                                                    |
| ŀ  | и    | - Dates                                                                         | 6 m                                                              |                                                        | YJJYJ      | AM            |                                                                                                    | Crore I                                                                                                    |
|    | FE4  | Riob                                                                            | 641                                                              |                                                        | Da         | TUUU          | nnnnnm                                                                                                    |                                                                                                    |
|    | RE20 | Tanda                                                                           |                                                                  | 10                                                     | 17 16      | 15 14 13      | 12 11 21 22 23 24 25 25                                                                                                    | 22 28                                                                                                    |
|    | LA1  | Peol                                                                            | teg -                                                            |                                                        |            | P4 P4         | P4                                                                                                    | has                                                                                                    |
|    | 6616 |                                                                                 |                                                                  | (                                                      | MA         | 886           | <b>RARRR</b>                                                                                                    | Signers                                                                                                    |
| 5  | it i |                                                                                 |                                                                  |                                                        | à          | 1 QUA         | MA A A A A A A                                                                                                    |                                                                                                    |
| •  | -    |                                                                                 |                                                                  |                                                        | DB         | 88            | aa saa wax                                                                                                    |                                                                                                    |
|    |      |                                                                                 |                                                                  | 48                                                     | 47 46      | 45 44 43      | 42 41 31 32 33 34 35 36                                                                                                    | 37 38                                                                                                    |
|    |      |                                                                                 |                                                                  |                                                        | non        | 00            |                                                                                                    | m                                                                                                    |
|    |      | Nome                                                                            | toy .                                                            | _                                                      | Air        | - YY          | VVVVVVVV                                                                                                    | m-                                                                                                    |
|    |      | - Leeu                                                                          | 02.1.1                                                           | -                                                      | AL JAI     | -1114         | II II II II ALLI III AL                                                                                                    |                                                                                                    |
|    |      |                                                                                 | 100                                                              | _                                                      | _          | Really        |                                                                                                    | Steel 1                                                                                                    |
|    |      | Rei                                                                             | euen (Kistatus                                                   | Aktivitet                                              | Des        | ging from the | handare (AS (ATB) ATB-rumme) Emiltrang Varav STB                                                                                                    | - Onu Beack                                                                                                    |
|    |      | C 12                                                                            | 12.27 Statute ber                                                | Patiento                                               | kining     | 122 Sh/V an   | -535 II 0.00 0.00 0.00                                                                                                    | Ny                                                                                                    |
|    |      |                                                                                 |                                                                  |                                                        |            |               | 10/16 0 0.00 1.222.30 0.00                                                                                                    |                                                                                                    |
|    |      | 12                                                                              | 04-05                                                            | Patientic                                              | grang      | 122 ShW as    | 636 0 0:00 2,012,50 0:0                                                                                                    | C Oppra Arald                                                                                                    |
|    |      | 12                                                                              | 04-06                                                            | Palents                                                | areng      | 122 ShV 82    | 626 0 0.00 1,222,50 0.0<br>626 0 0.00 2,012,50 0.0                                                                                                    | Coone Arit                                                                                                    |
|    |      | 12<br>124                                                                       | 04-05                                                            | Patientic                                              | kning      | 122 SHV 82    | 60% 0 000 122230 00<br>62% 0 0.00 2.01250 0.0                                                                                                    | Coore And                                                                                                    |
|    |      | 12<br>124<br>124                                                                | 04-06                                                            | Patientis                                              | kning      | 122 SNV 82    | 60% 0 000 1,22,30 00<br>60% 0 000 2,052,50 80                                                                                                    | Coone Anda                                                                                                    |
|    |      | 12<br>124<br>124<br>124                                                         | 04-05                                                            | Palento                                                | kning      | 122 ShV at    | edas 0 000 1,22,30 000<br>edas 0 0,00 2,012,50 0,00                                                                                                    | - And                                                                                                    |
|    |      | 12<br>124<br>124<br>124<br>124<br>124                                           | 04-05<br>Inkludera även juo<br>Visa besok till sam               | Palents<br>teingibesik<br>figa ongingi                 | kring<br>K | 122 ShW as    | eda 0 000 1,22,30 000<br>605 0 0.00 2,02,50 0.0                                                                                                    | - And And - Possee                                                                                                    |
|    |      | 12<br>124<br>124<br>124<br>124<br>124<br>124<br>124<br>124<br>124<br>1          | 04-05<br>Inkludera även so<br>Visa besök til sam                 | Palents<br>heingsbessk<br>figs omgångs                 | 45         | 122 ShW as    | ecole 0 000 1,22,30 00<br>605 0 000 2,052,50 00<br>ecole utum.FK                                                                                                    | - Andd - Romen                                                                                                    |
|    |      | 12<br>12<br>12<br>12<br>12<br>12<br>12<br>12<br>12<br>12<br>12<br>12<br>12<br>1 | 04-05<br>Inislades inn so<br>Vas book til sen<br>en526           | Palents<br>Aningsbessk<br>Age ongelege<br>401          | 45         | 122 SHV an    | ecile 0 000 1,22,30 00<br>ecile 0 0,00 2,012,50 0,0<br>ecile utum FX                                                                                                    |                                                                                                    |
|    |      | 12<br>124<br>124<br>124<br>124<br>124<br>124<br>124<br>124<br>124<br>1          | lekkdes äver jut<br>Vis besik til sam<br><b>acr526</b><br>acr526 | Palents<br>Reingsbessk<br>flige ongelogr<br>401<br>401 | 45<br>45   | 122 SHV an    | ecile 0 000 1,22,30 00<br>ecile 0 0,00 2,072,50 0,0<br>ecile utors FX.<br>Follower IN:<br>Follower och Tarodicated i tarothicitet och<br>Linder och Tarodicated i tarothicitet och | - Andre - Andre - Andr |

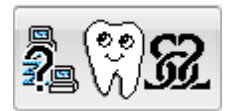

Statistikbesöket har denna ikon före överföringen samt att det innehåller Orsak till HSA, Antal tänder och Antal intakta tänder samt registrerade åtgärder.

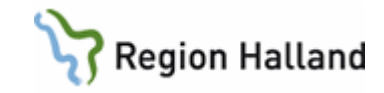

| Besök 550102-D205 Annicka8 Test    |                                                    |                       |                            |
|------------------------------------|----------------------------------------------------|-----------------------|----------------------------|
| <mark>?</mark> 2011                | alistikbesök                                       |                       | <u>QK</u><br><u>Avbryt</u> |
| Data Bilagor                       |                                                    |                       |                            |
| Omgång: Omgång: 362                | 2-12-27 - FK-info saknasl                          |                       |                            |
| Högkostnadsperiod: ?               | Överföring: 0                                      | Begäran FK: 0         |                            |
| HK-summa från FK: 0.00             | HK-summa tillförd: 0.00                            | HK-summa totalt: 0.00 | Makulera                   |
| Begärd FK-ersättning: 0.00         | Utfall FK-ensättning: 0.00                         | Överfört FK:          | Silk pat. FK               |
| Datum: 12-12-27                    | Överför tidigast: 13-01-06                         |                       | Manuelt                    |
| Behandlarteam: StyV                | Sjukhustandvården Varberg                          |                       | Starta ny per.             |
| Behandlare: apr/526                | Zakrisson, Ante                                    |                       | Justera ATB                |
|                                    |                                                    |                       | STB                        |
| Arbetsikas                         | a, undanta abonnemang<br>skostnadsperiod           |                       |                            |
| Arwänd antal ATB: Ingen            | 1                                                  |                       |                            |
| Ousk dittige benck: 5300 - Parking | ⊐<br>ona sijukdom                                  |                       |                            |
| Antal tänder: 31                   |                                                    |                       | A                          |
| Antal intakta tänder: 19           |                                                    |                       | Godkann EB                 |
| r tothandip                        | övning krävs                                       |                       |                            |
| Förhandsprövning: Ingen            | ¥                                                  |                       | US-protokol                |
| FK identitet FP: 0                 |                                                    |                       | Basebusk                   |
| Efterhandskontrolt                 |                                                    |                       | Theyerren.                 |
| Intern kommentar:                  |                                                    | *                     | Tanduppg.                  |
|                                    |                                                    | *                     |                            |
| Orsak sent insänd:                 |                                                    | *                     |                            |
|                                    |                                                    | *                     |                            |
|                                    |                                                    |                       |                            |
|                                    | Atg                                                | ärder till besöket    | Kontrollera EB             |
| Pagard Tales                       | and [Fix-atg. [Ait.atg. [Tand]Pot. [S<br>101 NA NA | 0.00 660.00 0.00 0.00 | Skapa EB                   |
|                                    |                                                    |                       |                            |
|                                    |                                                    |                       | -                          |

Om EB ska skapas direkt, välj knappen Skapa EB. Statistikbesöket ges en ny ikon.

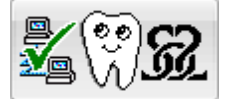

Dessa besök får inga ytterligare svar utan är klara i och med att överföringen lyckats. Skulle åtgärder som ingår i ett överfört besök makuleras finns inga möjligheter att korrigera det redan inskickade.

Om ett error genererats i samband med överförandet får besöket status Error.

Orsak skall då framgå genom att tycka på ikonen.

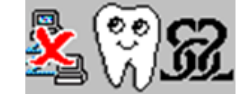

#### OBS!

Om ändring måste göras efter att Statistikbesöket skapats måste behandlingarna makuleras och Omgången avslutas. Statistikbesöket kommer att ligga kvar eftersom detta inte kan makuleras.

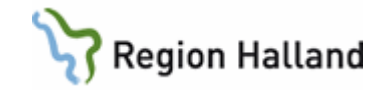

| Tandvård pga. Långvarig<br>sjukdom el                                                                                                    | Kortformer                             | Format |
|----------------------------------------------------------------------------------------------------|----------------------------------------|--------|
| funktionsnedsättning-<br>patientorupper                                                                                                    |                                        |        |
| Svår psykisk funktionsnedsättning                                                                                                    | Svår psykisk<br>funktionsnedsättning   | 5100   |
| Parkinsons sjukdom                                                                                                    | Parkinsons sjukdom                     | 5300   |
| Multipel skleros                                                                                                    | Multipel skleros (MS)                  | 5500   |
| Cerebral pares                                                                                                    | Cerebral pares (CP)                    | 5700   |
| Reumatoid artrit                                                                                                    | Reumatoid artrit (RA)                  | 5900   |
| Systemisk lupus erythematosus                                                                                                    | Systemisk lupus erythematosus<br>(SLE) | 6100   |
| Sklerodermi                                                                                                    | Sklerodermi                            | 6300   |
| Amyotrofisk lateralskleros                                                                                                    | Amyotrofisk lateralskleros (ALS)       | 6500   |
| Orofacial funktionsnedsättning                                                                                                    | Orofacial funktionsnedsättning         | 6700   |
| Symtom som kvarstår sex<br>månader efter det att<br>personen har fått hjärninfarkt eller<br>hjärnblödning<br>(stroke)                                                                                | Kvarstående symtom efter<br>stroke     | 6900   |
| En sällsynt diagnos                                                                                                    | En sällsynt diagnos                    | 7100   |
| Nödvändig Tandvård                                                                                                    | Kortformer                             | Format |
| Har ett varaktigt behov av<br>omfattande vård-och<br>omsorgsinsatser och som<br>kommunen har hälsooch<br>sjukvårdsansvar för enligt 18 §<br>första stycket<br>hälso-och sjukvårdslagen<br>(1982:763) | N1. Särskiltboende mm.                 | 8100   |
| Har ett varaktigt behov av<br>omfattande vård- och<br>omsorgsinsatser och får hälso-<br>och sjukvård i<br>hemmet (hemsjukvård)                                                                       | N2. Omfattande hemsjukvård             | 8300   |
| Omfattas av lagen (1993:387) om<br>stöd och service<br>till vissa funktionshindrade                                                                                                    | N3. Omfattas av LSS                    | 8500   |
| Har ett varaktigt behov av<br>omfattande vård- och<br>omsorgsinsatser och som är<br>bosatta i egen bostad<br>och har motsvarande behov av<br>vård eller omsorg                                       | N4. Egen bostad, omfattande<br>omsorg  | 8700   |

| I | Behandlingstyp | Beskrivning                                   | • |                            |
|---|----------------|-----------------------------------------------|---|----------------------------|
| L | F01            | Svår psykisk funktionsnedsättning 5100        |   |                            |
| L | F02            | Parkinsons sjukdom 5300                       |   |                            |
| L | F03            | Mulitpel Skleros, MS 5500                     |   |                            |
| L | F04            | Cerebral Pares, CP 5700                       |   |                            |
| L | F05            | Reumatiod artrit, RA 5900                     |   |                            |
| L | F06            | Systemisk lupus erythematosus, SLE 6100       |   |                            |
| L | F07            | Sklerodermi 6300                              |   |                            |
| L | F08            | Amyotrofisk lateralskleros, ALS 6500          |   |                            |
| L | F09            | Orofacial funktionsnedsättning 6700           |   |                            |
| L | F10            | Symtom som kvarstår sex månader efter det att |   |                            |
| l | F11            | Sällsynta diagnoser med orofaciala symptom    |   | Så här benämns de i Carita |
| l | N1             | Omsorgstandvård särskilt boende N1 8100       |   |                            |
| L | N2             | Omsorgstandvård eget boende N2 8300           |   |                            |
| L | N3             | Omsorgstandvård LSS, N3 8500                  |   |                            |
|   | N4             | Omsorgstandvård övriga N4 8700                | - |                            |
| Ŀ | •              |                                               |   |                            |

Manual: Cosmic - Tand - Statistikbesök för landstingsvård Fastställd av: , Godkänt: 2025-06-17 Huvudförfattare: Svantesson Ulrika NSVH UTV O STOD FTV HALLAND

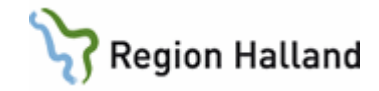

### Uppdaterat från föregående version

Uppdateras utan ändringar oktober 2022.